## Registrierung von Neu-Kunden

Falls Ihr Kind/Ihre Kinder im Sommer 2024 an der Sommerbetreuung für Grundschüler oder am Sommerkindergarten teilgenommen haben, bitte gehen Sie direkt zu Seite 3.

#### www.tagesmutter-bz.it

1) Klicken Sie auf den Menüpunkt "Anmelden"

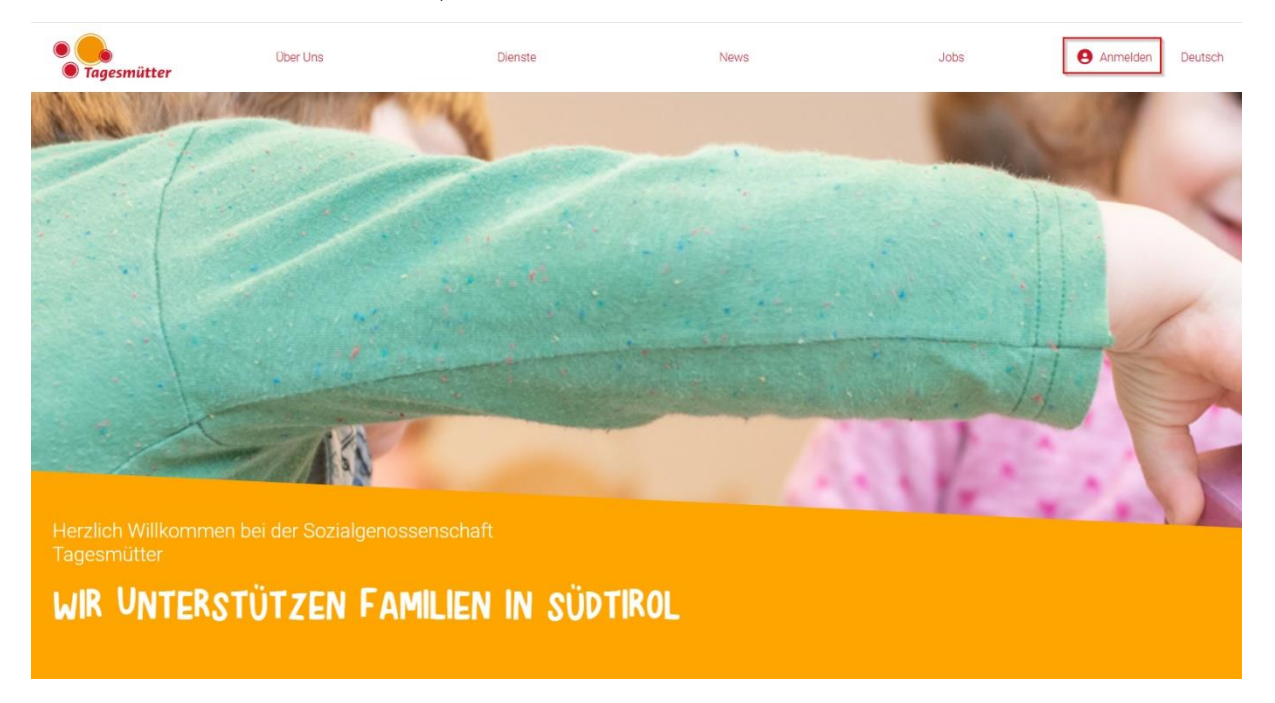

 Geben Sie bei "Registrierung" die geforderten Daten ein. Die Daten des Elternteils, welche als erstes eingetragen bzw. registriert werden, werden automatisch als Rechnungsempfänger gespeichert.

| LOGIN<br>Bereits registriert?<br>Loggen Sie sich bitte in Ihr Konto ein. |                                                      | Benutzername / E-Mai | Passwort.verpeasen?<br>vertea                                                          |
|--------------------------------------------------------------------------|------------------------------------------------------|----------------------|----------------------------------------------------------------------------------------|
| Erziehungsberechtigte und rechnungsempfangend<br>Nachname<br>Vomame      | Person                                               |                      | REGISTRIERUNG                                                                          |
| Geburtsort Geschlecht                                                    | Geburtsdatum<br>(adxM/3009<br>Nachname (verheiratet) |                      | Sie nutzen den Dienst zum erstem Mal?<br>Geben Sie Her zur Registrerung ihre Daten an. |
| Steuenummer<br>Telefonnummer mobil                                       | Sprache   Telefonnummer Arbet  I • 312 345 6789      |                      |                                                                                        |

3) Nach der Registrierung des 1. Elternteiles erhalten Sie die Aufforderung, die angebende E-Mail-Adresse zu verifizieren.

# EMAIL VERIFIZIEREN

Überprüfen Sie Ihren Posteingang und folgen Sie den Anweisungen. Die E-Mail wurde gesendet an:

Öffnen Sie die E-Mail, die Sie an die angegebene E-Mail-Adresse erhalten haben und klicken sie auf "hier verifizieren". Daraufhin werden Sie wieder an unsere Homepage weitergeleitet und erhalten die Bestätigung, dass die Adresse verifiziert wurde.

- 4) Klicken Sie nochmals auf den Menüpunkt "Anmelden". Loggen Sie sich dann mit Ihren Zugangsdaten (E-Mail-Adresse und Passwort) ein.
- 5) Wählen Sie unterhalb Ihres Namens den Menüpunkt "Übersicht aus".

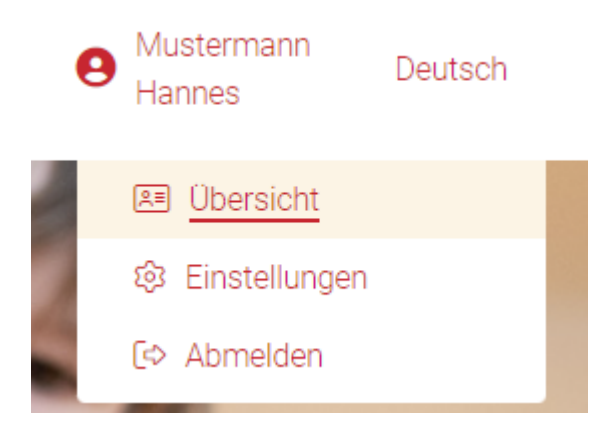

6) Nun können Sie den zweiten Erziehungsberechtigten und Ihr Kind/Ihre Kinder registrieren, indem Sie auf das "+" unter Übersicht Kinder klicken.

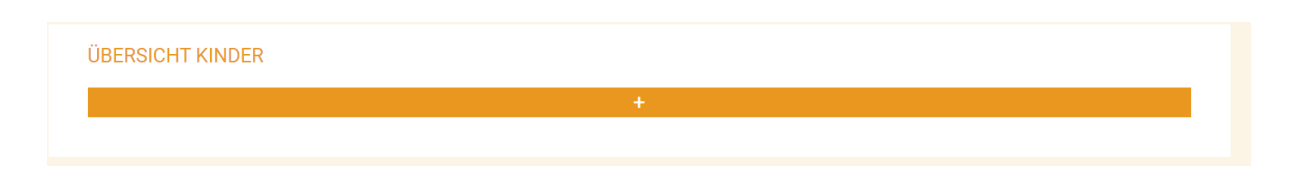

Bei der effektiven Anmeldung zur Sommerbetreuung der Grundschüler und zum Sommerkindergarten, welche am 30.01.2025 freigeschalten werden, müssen somit keine personenbezogenen Daten mehr eingegeben werden. Die Angabe des IBANS ist obligatorisch, die Rechnungen müssen wie in den letzten Jahren auch, überwiesen werden. Sie werden <u>nicht per SEPA eingezogen</u>.

### Registrierung eines bereits vorhandenen Kontakts

Sollten Sie versucht haben, sich neu zu registrieren und somit die Meldung erhalten haben, dass der Kontakt bereits besteht, folgen Sie bitte den unten angegebenen Schritten:

1) Klicken Sie auf den Menüpunkt "Anmelden"

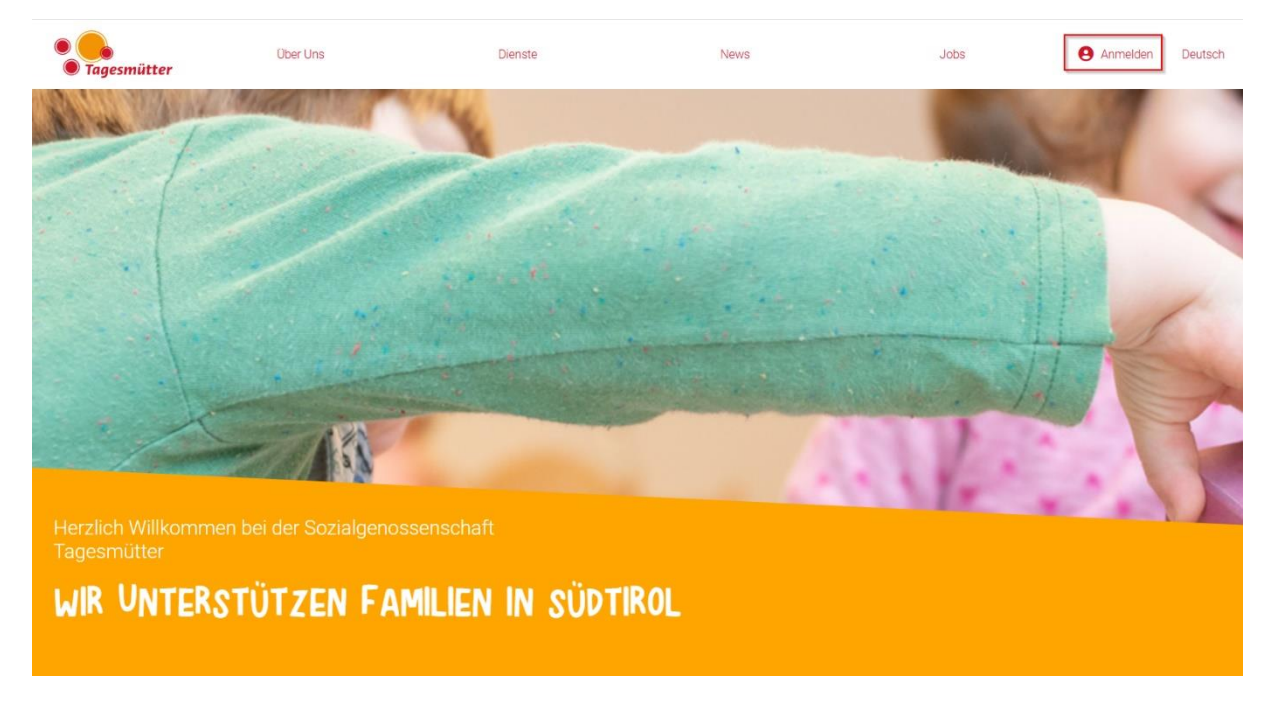

 Geben Sie bei "Registrierung" Ihre Steuernummer und Ihre E-Mail-Adresse ein und akzeptieren Sie die Privacy-Bestimmungen. Klicken Sie dann auf "Jetzt registrieren". Steuernummer und E-Mail-Adresse müssen mit den Angaben des Rechnungsempfängers vom Vorjahr übereinstimmen.

| Erziehungsberechtigte und rechnungsempfangende P | erson                   |                                       |                                                           |
|--------------------------------------------------|-------------------------|---------------------------------------|-----------------------------------------------------------|
| Nachname                                         |                         |                                       |                                                           |
|                                                  |                         |                                       | DESIGNEDIALS                                              |
| Vorname                                          |                         |                                       | <b>KEGIS I KIEKUNG</b>                                    |
|                                                  |                         |                                       |                                                           |
| Geburtsort                                       | Geburtsdatum            |                                       | Geben Sie hier zur Registrierung Ihre Daten an.           |
|                                                  | dd.MM.yyyy              |                                       |                                                           |
| Geschlecht                                       | Nachname (verheiratet)  |                                       |                                                           |
|                                                  |                         |                                       |                                                           |
| Steuernummer                                     | Sprache                 |                                       |                                                           |
|                                                  |                         |                                       |                                                           |
| Telefonnummer mobil                              | Telefonnummer Arbeit    |                                       |                                                           |
| <b>1</b> • 312 345 6789                          | <b>1</b> • 312 345 6789 |                                       |                                                           |
| IBAN                                             | Arbeitsverhältnis       | Anmeldedaten                          |                                                           |
|                                                  |                         | E-Mail Adresse                        |                                                           |
| Bankname                                         | BIC/SWIFT Code          |                                       | )                                                         |
|                                                  |                         | Passwort                              |                                                           |
| Straße                                           | Nummer                  |                                       | (?)                                                       |
|                                                  |                         | Passwort bestätigen                   |                                                           |
| Wohnsitzgemeinde                                 |                         |                                       |                                                           |
|                                                  | ~                       | C Ich erkläre, die Privacy-Bestimmung | en gelesen zu haben und akzeptiere diese in vollem Umfang |
|                                                  |                         |                                       |                                                           |
|                                                  | JET                     | ZT REGISTRIEREN                       |                                                           |

3) Folgende Meldung wir daraufhin angezeigt:

| KONTAKT BEREITS VORHAND               | DEN               |                |
|---------------------------------------|-------------------|----------------|
| Kontakt ist im System bereits vorhand | len. Selbst Benut | zer erstellen? |
|                                       | Bestätigen        | Abbrechen      |
| Klicken Sie 2x auf "Bestätigen"       |                   |                |

4) Sie erhalten dann eine E-Mail-Adresse mit Ihren Benutzerdaten (Benutzername und generiertes Passwort). Mit diesen Zugangsdaten können Sie nun auf unserer Homepage unter "Login" einsteigen.

| LOGIN<br>Børets registriør?<br>Loggen Se ach bitte in Ihr Konto ein.  |                                                                       | Benutzername / E-Mai | Ebsavort vergessen?<br>VETER                     |  |
|-----------------------------------------------------------------------|-----------------------------------------------------------------------|----------------------|--------------------------------------------------|--|
| Erziehungsberechtigte und rechnungsempfangende Person Nachname Vomame |                                                                       |                      | REGISTRIERUNG                                    |  |
| Gebrtsot<br>Geschicht<br>Steuernummer                                 | Deburtsdatum<br>(ed.MM.yyyy<br>Nachname (verheinatet)<br>(<br>Sprache |                      | Geben tile hier zur Registrierung ihre Daten an. |  |
| Telefonnummer mobil                                                   | Telefonnummer Arbeit                                                  |                      |                                                  |  |

5) Sie erhalten nun die Aufforderung Ihre E-Mail-Adresse zu Verifizieren.

# EMAIL VERIFIZIEREN

Überprüfen Sie Ihren Posteingang und folgen Sie den Anweisungen. Die E-Mail wurde gesendet an:

Öffnen Sie die E-Mail, die Sie für die Verifizierung erhalten haben und klicken Sie auf "hier verifizieren".

6) Nachdem die Verifizierung abgeschlossen ist, können Sie sich nochmals einloggen und unter Ihrem Namen, unter dem Punkt Übersicht, die bereits in unserem System eingetragenen Kinder einsehen. Mit einem Klick auf das "+" können Sie weitere Kinder registrieren.

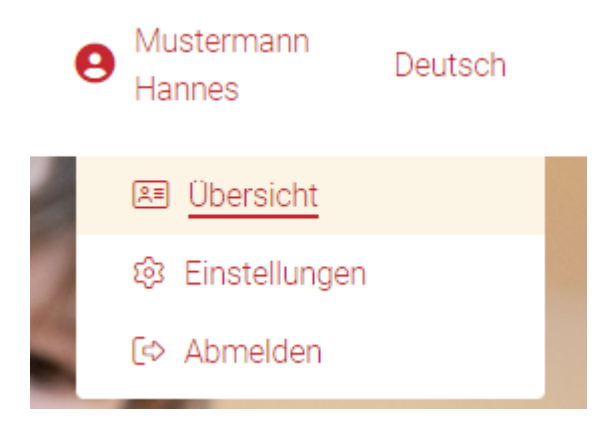

ÜBERSICHT KINDER
+

## Anmeldung

Die Anmeldungen für den Sommerkindergarten werden am 30.01.2025 um 19.30 Uhr freigeschalten. Jene für die Sommerbetreuung für Grundschüler am 30.01.2025 um 20.00 Uhr. Für die Anmeldungen müssen Sie sich mit Ihren Benutzerdaten einloggen. Auf der Startseite gelangen Sie unter dem Punkt "Betreuungsplatz buchen" zu den Angeboten.

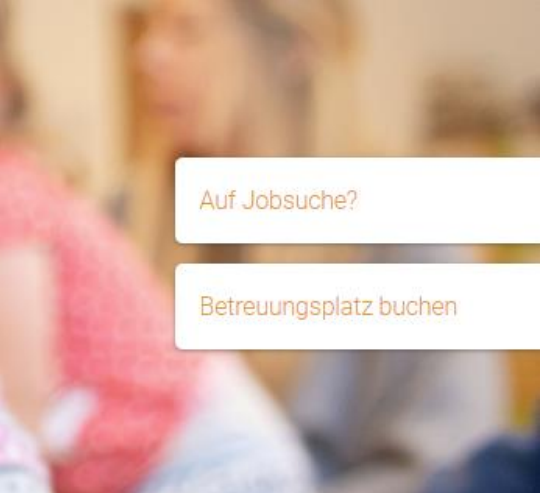

Nun können Sie sich für die Sommerbetreuung anmelden.

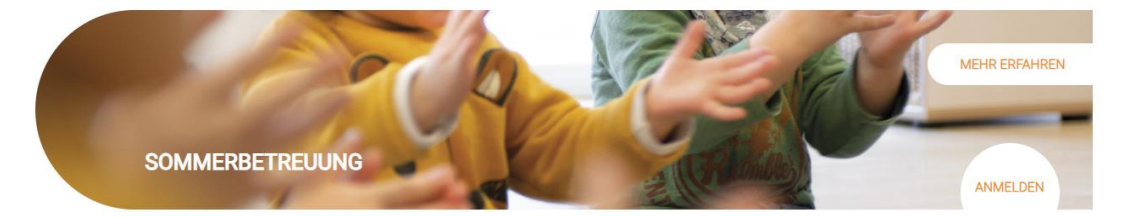

Nach erfolgreicher Anmeldung erhalten Sie eine Bestätigung an Ihre E-Mail-Adresse.

Bei eventuellen Fragen wenden Sie sich gerne an:

### Michaela Marth

Mobil: +39 320 6498663

E-Mail: michaela.marth@tagesmutter-bz.it / info@tagesmutter-bz.it